## ottobock.

## Öffnen der App SUMDAT und der Sicherheitsdatenblätter (SDBs)

- 1. Kopieren Sie die ZIP-Datei auf Ihren PC. Öffnen Sie diese und kopieren Sie den darin enthaltenen Ordner "sumdat" auf ihren PC. (*Wichtig: Bitte nicht den Ordner "sumdat" direkt in der ZIP-Datei öffnen. Damit kann die Datenbank nicht gestartet werden*)
- 2. Öffnen Sie den "sumdat"-Ordner auf ihrem Computer und starten mittels Doppelklick die Datei "QSumDesktop" starten. Damit wird das Programm zum Aufrufen der Datenblätter gestartet.

|         | ^ | Name                 |
|---------|---|----------------------|
| iff     |   | Otto Bock HealthCare |
| e       | * | 2 ODesktopDE         |
| s       | × | 2 QDesktopEN         |
|         | 1 | 2 QSumDesktop        |
| schehen |   | 🗟 Sumdat             |

3. Danach öffnet sich das Hauptfenster der Datenbank.

| SUMDAT Bearbeiten Anzeigen Feinster ?                                                                                        |                                                                                                    |
|----------------------------------------------------------------------------------------------------|----------------------------------------------------------------------------------------------------|
|                                                                                                    |                                                                                                    |
| 1 <sup>12</sup> Statuete                                                                                                    |                                                                                                    |
| Wilkommen zu den SUMDAT-Sicherheitsdaten von<br>Otto Bock HealthCare Deutschland Gn<br>SUMDAT Desktop also works in Englisch | Die Sprache im Hauptmenü kann durch<br>das Klicken auf "Englisch" bzw. "Deutsch"<br>geändert werden. |
| Start                                                                                                    |                                                                                                    |
| Hite entaten Sie einden bei Auswenung, die Sie benotigen, aus dem meno And<br>Hite entaten Sie durch Drücken von F1.         |                                                                                                    |
| Verfügbare Datenbestande                                                                                                    |                                                                                                    |
| SUMDAT line, Otto Bock DE 09.10.2019                                                                                         |                                                                                                    |
| Kontakt                                                                                                    |                                                                                                    |

4. Im Hauptmenü bitte auf das folgende Symbol oben links klicken zur Anzeige der SDBs.

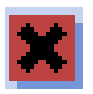

5. Damit öffnen Sie ein Auswahlfeld in dem Sie das entsprechende Sicherheitsdatenblatt auswählen können, durch Anklicken eines Datensatzes in der Liste oder durch die Suche im unteren Bereich des Fensters.

| Name                                              | Materialnr.        | Sprache 🔺           |
|---------------------------------------------------|--------------------|---------------------|
| 007G/U - Edelstahl, nickelbeschichtet             | 007G/U             | de-DE               |
| 10A40 - Handansatz aus Holz                       | 010A40             | de-DE               |
| 13/625/757 - Lithium-Ionen-Batterien              | 013/625/757        | de-DE               |
| 13E210 - Power Pack für DynamicArm                | 013E210            | de-DE               |
| 13E210e - Power Pack für DynamicArm in equipment  | 013E210e           | de-DE               |
| 13R3 - Tube                                       | 013R3              | de-DE               |
| 13R4 - Tube                                       | 013R4              | de-DE               |
| 16/17x - Edelstahl, rostfrei, enthält Nickel < 1% | 016/17x            | de-DE               |
| 16X12 - Elbow Joint Set With Draw Lock            | 016X12             | de-DE               |
| 16X13 - Elbow Joint Set With Draw Lock            | 016X13             | de-DE               |
| 16X14 - Elbow Joint Set Without Lock              | 016X14             | de-DE               |
| 16X4 - Elbow Joints                               | 016X 4             | de-DE               |
| <                                                 |                    | >                   |
| Suche: Name enthält v                             | Sprache = Stufe <= | <b>√</b> <u>о</u> к |
|                                                   | 9                  | X <u>A</u> bbruch   |

**Zur Information:** Über die Symbole können Sie sich für die jeweiligen Stoffe die **Betriebsanweisungen** und **Etiketten** anzeigen lassen.